## ELMO

# VP Receiver VPR-2

# INSTRUCTION MANUAL

Please read this instruction manual carefully before using this

product and keep it for future reference.

#### NOTICE:

- Do not use this product outside your Country.
- Depending on the specification of the HDMI device, this product may not work properly or there may be some effect on performance
- Compatibilities with supporting models have been confirmed in our environment. - We do not guarantee operation in all environments.
- Depending on the devices to be used with this product, CEC function may not be used.
- Because the wireless connection takes a time in low temperature environments, please use after switching it on and waiting for a while
- If you use the wireless system close to more than 5 pairs, it takes a little long time to connect by wireless at interference when power is on.
- The product design and the specification are subject to change without prior notice.
- Teacher's + Choice are trademark of ELMO Co., Ltd.
- All other company/products names described in this manual are trademarks or registered trademarks of respective companies.

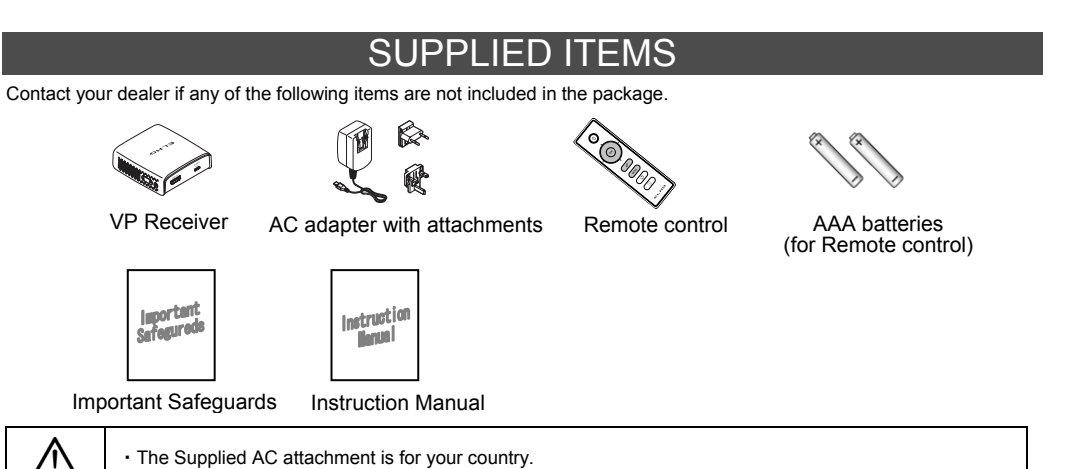

· When using the product, connect the AC attachment to the AC adapter

### Assembling/ disassembling procedure for the AC adapter

Assemble or disassemble the AC adapter and the AC attachment by taking the following procedure. Make sure to unplug the cable from the mains power before starting the assembling/ disassembling work.

#### Assembling

Disassembling

Slide the AC attachment along the groove of the AC adapter until you hear a "click".

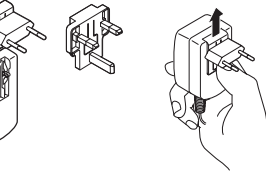

Press the centre of the AC attachment and slide it along the groove to remove

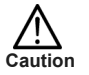

\*1 Use an appropriate AC attachment for your region.

## **OPERATION PROCEDURES**

### Part Names

- 1. Micro USB power port : AC adapter terminal.
- 2. Menu/Select button : To display or select menu.
- 3. Up button : To scroll up menu items.
- 4. Down button : To scroll down menu items.
- 5. HDMI port : HDMI output terminal.
- 6. Link light : LED to indicate the connection status

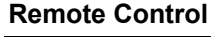

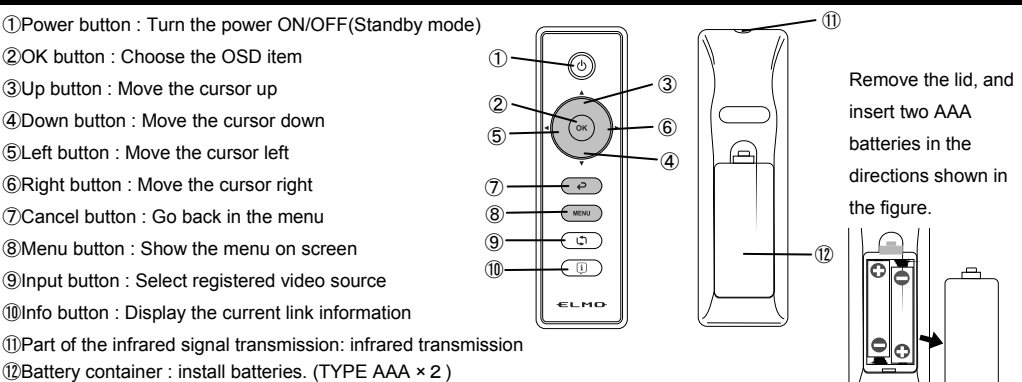

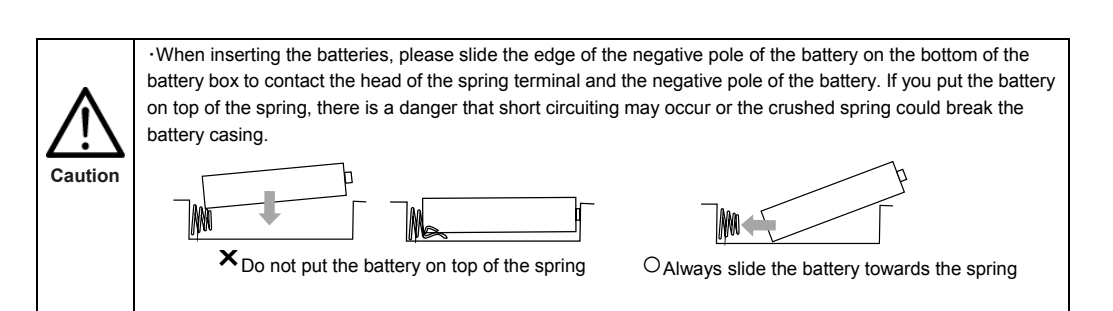

On the back of the remote control lift and pull the battery lid in the direction shown. Remove the lid and insert the two AAA batteries If this product is not going to be used for a long time, take the batteries out of the remote control.

Caution

Do not use new and old batteries or batteries of different types together. Do not try to recharge or short-circuit the batteries

· Do not use rechargeable batteries (e.g., Ni-Cd (NiCad batteries)).

When disposing of used batteries, follow the instructions of your local government.

Insert from one side and pay particular attention to the polarity (+/-directions). ·Be sure to use AAA batteries

If any liquid from a battery leaks onto your skin or clothes flush the area with clean water immediately. If it gets into your eye, flush immediately with clean water and contact a doctor

The receivable range may be reduced when the main unit is placed in direct sunlight, near an inverter

- fluorescent light or in any other unfavourable conditions. Depending on the light source conditions, the
- sensor may fail to receive any infrared light. In such cases, relocate the main unit or shield the light source.

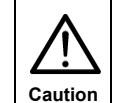

Children may ingest small batteries. Always keep batteries safe and out of reach.

If a battery is swallowed, consult a doctor immediately as this could result in asphyxiation or be an obstacle to digestion, etc.

### **Connecting the VP Receiver**

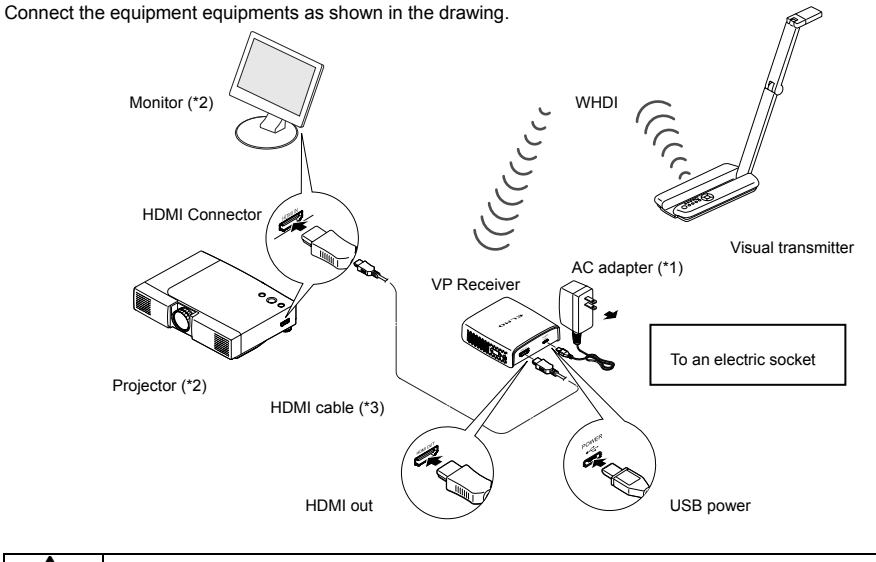

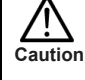

\*1 The AC adapter is different according to the destination. \*2 Change the input mode of the image output device to HDMI.

\*3 Use a commercially available HDMI cable (Type A).

#### Turning the power ON/OFF

Press the power button on the remote control to turn the power on. To turn the power off, press the power button on the remote control once (standby mode).

#### Configuring the wireless settings

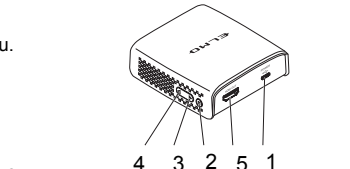

with the visual transmitter.

- 7. Power light : LED to indicate
- the power supply condition.
- 8. Remote control sensor

Link light (Blue) · Lit : Already matching with the visual transmitter. Blink : Searching for WHDI input signal Power light (White) · Lit : Power is ON. Off : Power is OFF. · Blink : Standby mode

8 6 7

Please remove the protection sheet of the VP receiver before you use.

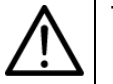

The micro USB terminal of the VP receiver is for power supply only and other USB devices cannot be connected. Use the supplied AC adapter to supply power to the VP receiver. Do not use the bus powered USB to supply power to the VP receiver. The power consumption of the VP receiver is higher than the standard of the USB bus power.

Caution

Use the visual transmitter that supports WHDI standard.

HDMI output of this product complies with HDMI standard.

·Because the wireless connection takes a time in the low temperature environments, please use after

switching it on and waiting for a while.

·When installing this unit please ensure there are no obstacles between the remote control and infrared receiver

Configure the wireless settings before using the VP receiver.

Before setting the wireless communication, please connect the VP receiver and standard HDMI display ,then turn on the VP receiver and the document camera (MO-1w) manufactured by ELMO.

To display the menu screen, push the Menu/Select button on the main unit or the menu button on the remote control, then select "Setup" and push the Menu/Select button on the main unit or the OK button on the remote control.

You can add/remove or modify the name of the visual transmitter from the menu.

- •Add ELMO's document camera (MO-1w) (pairing)
- 1 Set VP receiver in the add (pairing) mode

Move the cursor to "Setup" with the Up or Down buttons and push

the Menu/Select button on the main unit or the OK button on the remote control.

Move the cursor to "Add new Video Source" and push the Menu/Select button on the main unit or the OK button on the remote control to enter receive mode.

2. Press and hold the pairing button (Located on the side of the MO-1w) on the document camera until appearing "Adding o o o(the name of the video transmitter)" appears on the screen.

 $\ensuremath{\overset{\scriptstyle <}{_{\scriptstyle \sim}}}$  About 5 seconds. It may vary depending on the situation.

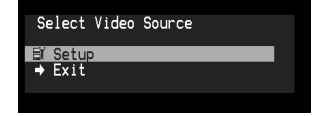

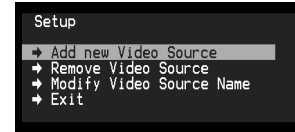

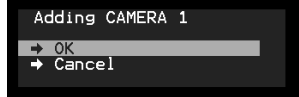

3. Move the cursor to "OK" on the screen and push the Menu/Select button on the main unit or the OK button on the remote control. Pairing will start. The image of the document camera displays automatically when pairing finishes.

| Pairing Button |   |    |  |
|----------------|---|----|--|
|                |   |    |  |
|                |   | TE |  |
|                | _ |    |  |

The side panel of the MO-1w

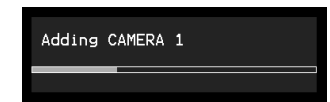

4. If you wish to register more than 1 document camera, repeat form step 1. (Up to eight document cameras can be paired).

If the pairing stops please turn the power of VP receiver power off

and the document camera, and restart pairing.

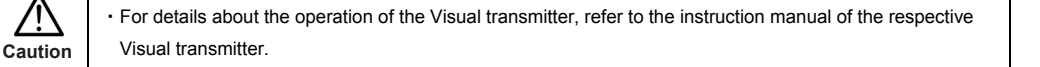

- Remove the visual transmitter
- 1. Select "Setup". Then press the Menu/Select button on the main unit or the OK button on the remote control.
- 2. Select "Remove Video Source" from the menu. Then press the Menu/Select button of the main unit or the OK button of the remote control.
- 3. Select the name of Visual transmitter to remove. Then press the Menu/Select button of the main unit or the OK button of the remote control.
- 4. Select "OK" and press the Menu/Select button or the OK button of the remote control.
- 5. The confirmation of "Removing  $\circ \circ \circ$  (Name of the transmitter) " appears, then select OK and press the Menu/Select button on the main unit or the OK button on remote control.
- Modify the name of the visual transmitter
- 1. Select "Setup". Then press the Menu/Select button.
- 2. Select "Modify Video Source Name" from the menu. Then press the Menu/Select button on the main unit or the OK button on the remote control.
- 3. Select the registered visual transmitter. Then press the Menu/Select button on the main unit or the OK button on the remote control.
- 4. (Using the main unit) Use the Up or Down buttons to move the cursor left and right to the character you want to change. Press the Menu/Select button and cursor will change colour to confirm selection. Now use the up and down buttons to move to the new character you want to replace the old one with and press the Menu/Select button to confirm.

(Using the remote control) This is the same procedure as the main unit, but use the remote control left or right button to move the cursor, the up or down buttons to change the character and press the OK button to confirm.

5. Once completed press and hold the Menu/Select button on the main unit or press the OK button on the remote control. Then select "Save" and press the Menu/Select button on the main unit or the OK button on the remote control.

| Selecting t | he Video | Source |
|-------------|----------|--------|
|-------------|----------|--------|

Display the menu by pressing the Menu/Select button.

A list of registered visual transmitters appears in the menu. Select the desired visual transmitter.

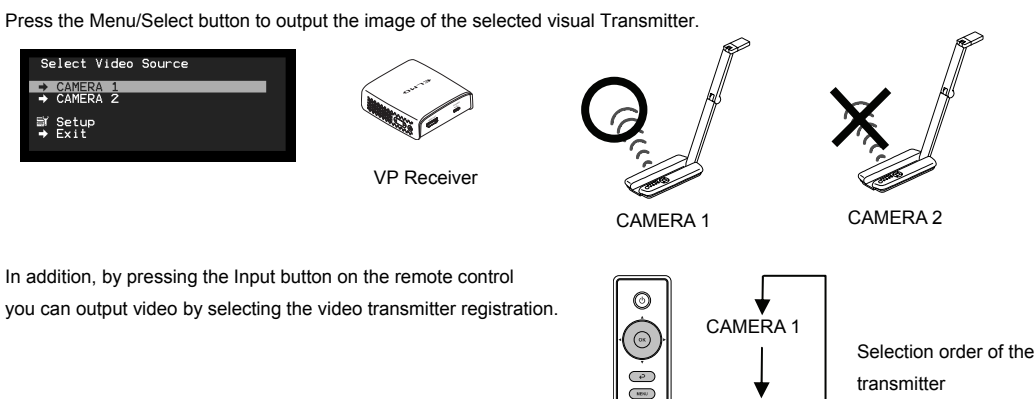

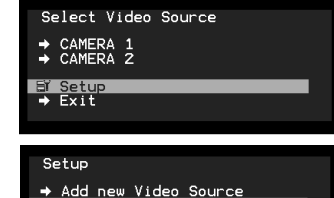

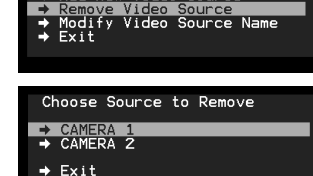

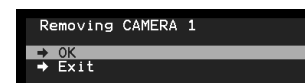

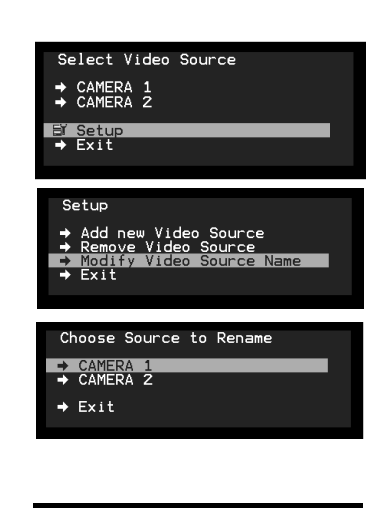

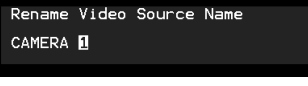

| Video | Source | Name | Modify | Confirmation |
|-------|--------|------|--------|--------------|
| Save  | 2      |      |        |              |
| ⇒ Exi | :      |      |        |              |

### How to wall mount this unit

If you install on a wall as shown below, please install with standard screws (not supplied).

| Please attach the screws to the wall.                                                                              |                             | When mounted to wall, the remote control                    |
|----------------------------------------------------------------------------------------------------|-----------------------------|-------------------------------------------------------------|
| When attached to the wall of the hollow                                                                            |                             | operation range is 30 $^\circ$ left and right , 30 $^\circ$ |
| wall material such as gypsum board,                                                                                | , 50mm                      | to the front wall as shown in the figure.                   |
| please use the plug anchor                                                                                         | <b>W</b> A                  |                                                             |
| corresponding to each of the wall                                                                                  |                             |                                                             |
| material.                                                                                                    | A Aller and                 |                                                             |
| The distance between screw and screw                                                                               |                             |                                                             |
| is 50mm.                                                                                                    |                             |                                                             |
| Then hook the screw hole on the unit.                                                                              |                             |                                                             |
| Wall Mount screws are not included.<br>Please use the screws as shown below.<br>The screw head should be about 5mm | 8~9mm<br>↓ ↓ Approx.<br>5mm | 30° 30°                                                     |
| from wall.                                                                                                    |                             | Floor                                                       |

#### How to ceiling mount this unit

If you install on a ceiling, please connect the tripod screw holes on the bottom of this unit to a ceiling mount bracket (not supplied).

At this time, to allow remote control operation

from a predetermined position,

please install with the infrared receiver of the main unit facing towards the remote control.

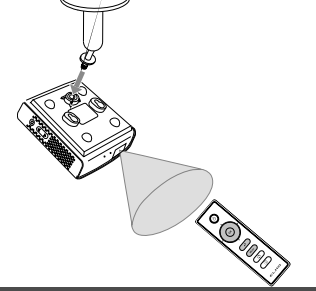

| trouble occurs or you have any qu                       | enes, first check this section.                                                                                             |  |
|---------------------------------------------------------|----------------------------------------------------------------------------------------------------|--|
| the problem persists, check your v                      | varranty and contact the dealer where you purchased the product.                                                            |  |
| The VP Receiver does not work.                          | The AC adapter is disconnected. Check the connection between the AC adapter and the wall outlet.                            |  |
|                                                         | Is the visual transmitter registered?<br>Add the visual transmitter.                                                        |  |
|                                                         | Equipment which uses the same frequency may cause radio interference.<br>Check the surrounding radio frequency environment. |  |
|                                                         | The AC adapter is disconnected from the VP Receiver.<br>Check the connection between the AC adapter and the VP Receiver.    |  |
| No image is displayed.<br>or<br>The image is distorted. | HDMI cable is not connected properly.<br>Firmly insert HDMI cable into the connector.                                       |  |
|                                                         | The cable is damaged.<br>Do not use a damaged cable. (Replace the cable)                                                    |  |
|                                                         | The input signal is out of the display range of the visual transmitter.<br>Check the resolution.                            |  |
|                                                         | Equipment which uses the same frequency may cause radio interference.<br>Check the surrounding radio frequency environment. |  |
| No sound is output.                                     | HDMI cable is not connected properly.<br>Firmly insert HDMI cable into the connector.                                       |  |
|                                                         | The cable is damaged.<br>Do not use a damaged cable.                                                                        |  |
|                                                         | No audio from the visual transmitter is input.<br>No sound is output when there is no audio input.                          |  |
|                                                         | The volume of the visual transmitter or the image output device is set to minimum.<br>Turn up the volume.                   |  |

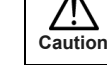

• If the problem persists, the product may be defective. Contact the dealer where you purchased the product for repair.

| F                           | RODUCT SPECIFICATIONS                                                                                                    |
|-----------------------------|----------------------------------------------------------------------------------------------------|
| Operating Temperature       | 0°C - 40°C (32° F - 104° F)                                                                                                    |
| Wireless Band Used          | 5190MHz - 5670MHz                                                                                                    |
| Communication Distance      | Approx. 10m (32.8feet)<br>(differs depending on the usage conditions)                                                                                                    |
| Power Supply                | AC adapter<br>Input: 100V-240V, 50/60Hz(0.3A)<br>Output: 5V, 2A                                                                                                    |
| Standards                   | HDMI / WHDI standard compliance, including HDCP                                                                                                    |
| Transmitter registration    | 8 sets                                                                                                    |
| HDMI OUT (Type A)           | Image output:<br>VGA (640x480)60Hz/75Hz, SVGA (800x600)60Hz/75Hz, XGA (1024x768) 60Hz/75Hz,<br>WXGA (1280x768) 60Hz, WXGA (1280x800) 60Hz, SXGA (1280x1024) 60Hz/75Hz<br>1152x864 (60Hz), 1280x960(60Hz) 480p, 576p, 720p, 1080i, 1080p |
|                             | Audio output: 192 kHz x 24 bit                                                                                                    |
| Power Consumption (Current) | 7W( 5V / 1.4A) without AC adapter                                                                                                    |
| External Dimensions         | L83 x W80 x H31 (mm)<br>L3 1/4" x W3 1/8" x H1 1/4"                                                                                                    |
| Weight                      | 110g (0.24lb)                                                                                                    |

CAMERA 2

Connected to CAMERA 1

Signal strength

) D

When the message of "Please remove and register this OOO again" is shown while linking with the transmitter, please remove and add the transmitter again.

Push 📼

### Info Menu

Push the Info button on the remote control, to display the current link status. The registered name of the video transmitter and signal strength of the video is displayed on the transmitter.

## Receivable range

Distance: Within approx. 7m from the front of the infrared sensor Angle: Within 30° up, down, left, and right of the infrared sensor

# 30° ഷ് 300 3 7m

Name of the video transmitter

### ELMO CO., LTD. 6-14, Meizen-cho, Mizuho-ku, Nagoya, 467-8567, Japan ELMO Europe SAS

Headquarters

Immeuble Elysées La Défense, 7C Place du Dôme, 92056 Paris La Défense, FRANCE Tel: +33 (0) 1 73 02 67 06 Fax: +33 (0) 1 73 02 67 10 E-mail: info@elmoeurope.fr Web: http://www.elmoeurope.com/

German Branch

Hansaallee 201, Haus 1 40549 Düsseldorf, Germany Tel: +49 (0)211 544756 40 Fax: +49 (0)211 544756 60 E-mail: info@elmo-germany.de Web: http://www.elmo-germany.de/

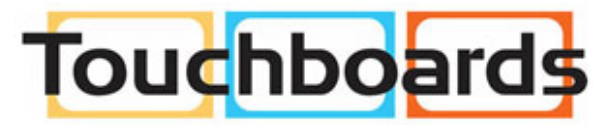

VPR-2(E2)\_M R0-Xex

205 Westwood Ave, Long Branch, NJ 07740 Phone: 866-94 BOARDS (26273) / (732)-222-1511 Fax: (732)-222-7088 | E-mail: sales@touchboards.com